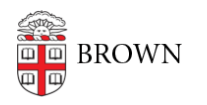

Knowledgebase > Software > Installation Instructions > ChemDraw Professional Installation Instructions

## **ChemDraw Professional Installation Instructions**

Tuesday Mueller-Harder - 2025-02-14 - Comments (0) - Installation Instructions

- 1. In order to access the current version you must re-register with your Brown email address.
- 2. Click on the download link provided.
- 3. Fill out form
- 4. Click on the **Register** link to obtain a Revvity Signals membership.
- Complete the registration form using your Brown email address (Firstname\_Lastname@brown.edu). DO NOT enter your Brown password in any field. Select an alternative password for this registration.
- 6. When the form is complete, click the **Register** button.
- Close your web browser and wait until you receive email from Revvity Signals that contains the site license information, serial number and registration code you'll need to download and install ChemDraw. (The email response may take only a few minutes or as much as a day or so.)
- 8. Return to the login page using the link provided on this page.
- 9. Login with your Brown email address and your alternate password. Click **Submit**.
- 10. Sign In to Revvity Signals with your email address and password and click Login.
- 11. Click My Account.
- 12. Under the **Services** section on the right side, click the "My Site Subscription link."
- Click on the link "Download current version and earlier Version Site Subscription Software."
- 14. Select the section that describes your operating system and click on the "Click Here to Download Software" link.
- 15. Follow the on-screen prompts to install.